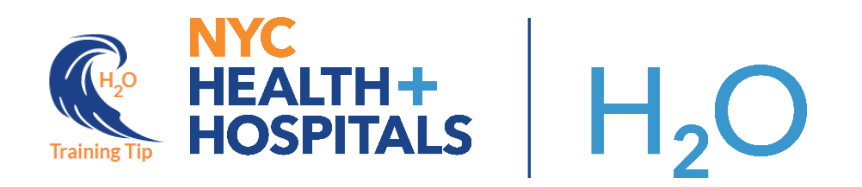

## **Ceribell 10 Lead Ordering Workflow**

This tip sheet details the steps to order, document, and charge for the Point of Care (POC) EEG **Ceribell** procedure. Final interpretations of this procedure may be performed by either a <u>Remote EEG POC</u> Reading Group ("Teledoc") or a <u>Local Facility Physician/EEG-Read Team.</u>, depending if the facility is live with the Teladoc service.

## Try It Out: Facilities with Teladoc Remote Reading Group

1. From the Orders activity, search for "**Ceribell**" and select the POC Headband EEG 10 Lead - Ceribell order.

| 🗄 Order and Order Set Search                          |            |             | _                         | o x                   |
|-------------------------------------------------------|------------|-------------|---------------------------|-----------------------|
| CERIBELL                                              |            | o<br>Brows  | e <u>P</u> reference List | <u>F</u> acility List |
| Image: Order Sets & Panels         (No results found) |            |             | Search order sets by u    | ser 🔎                 |
| 🗗 Procedures 🕅                                        |            |             |                           |                       |
| Name                                                  | Туре       | Pref List   | Cod                       | de P                  |
| POC Headband EEG 10 Leads - Ceribell                  | Procedures | JA OTHER IP | NE                        | U300                  |

- 2. Review the Process Instructions, which provides the phone number for the Teladoc Call Center.
- 3. The Final interpretation section, will be defaulted to indicate that it will be performed by the **Teladoc Remote Reading Group**.

Note: If the interpretation will be done by a local facility reading group, the physician/provider will <u>manually</u> select the corresponding option.

- 4. Input the appropriate phone number for Teladoc to call back with emergency results.
- 5. Address all other required sections **9** and when ready **Accept** and **Sign** the order.

| POC Headband EEG 10 I     | eads - Ceribell                                                                                                    | ✓ <u>A</u> ccept  | X Cancel   |
|---------------------------|----------------------------------------------------------------------------------------------------|-------------------|------------|
| Process Instructions:     | If Stat Read is required:<br>For Teladoc reading (only at Jacobi, NCB or Lincoln), you must call Teladoc Call Center – 888-973-9883 to<br>For Local reading, contact your local on call neurologist/epileptologist. | report the comple | eted scan. |
| Clinical History          |                                                                                                    |                   |            |
| Pertinent Medications     |                                                                                                    |                   |            |
| EEG Duration (hrs)        | 2                                                                                                    |                   |            |
| Final interpretation to b | Teladoc Remote Reading Group Local Facility Reading Group                                                                                                    |                   |            |
| 9 Phone number for Te     | ladoc to call back with emergency results:                                                                                                    |                   |            |
| Comments:                 | Add Comments                                                                                                    |                   |            |
| • Next Required Link O    | rder                                                                                                    | ✓ <u>A</u> ccept  | X Cancel   |

Note: In the event that the interpretation group needs to be changed to the **Local Facility Reading Group**, the order would require modification and the Teladoc Call Center notified via phone call.

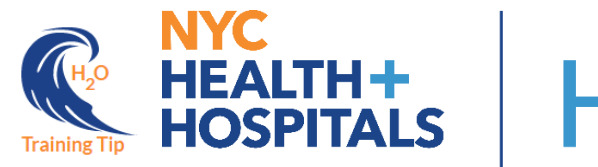

 Once the order is signed, the patient will appear on the POC/Headband EEG – 10 Lead (<u>All Patients</u> & <u>Teladoc Reading</u>) system lists.

| Patient Lists                                                                                                    |                                 |                                                                                                    |                 |                |                                  |          |
|----------------------------------------------------------------------------------------------------|---------------------------------|----------------------------------------------------------------------------------------------------|-----------------|----------------|----------------------------------|----------|
| 🖋 Edit List 👻 📔 🔛 Write Handoff 🛛 🖶 Print Handoff 🛛 🖾 Patient Msg                                                                                                    | 📔 🖋 Sign In 🔌 Sig               | n Out 💣 Sign In Others                                                                                                    |                 |                |                                  |          |
| My Lists                                                                                                    | ✿ POC/Headb                     | and EEG - 10 Lead (Telad                                                                                                    | oc Reading) 3   | Patients       |                                  | Refreshe |
| ► 💎 Consults                                                                                                    | Ceribell Reading                | and the second second se |                 | -              |                                  |          |
| ▶ 🖻 My Patients                                                                                                    | Group                           | Hospital Area                                                                                                    | Order Date/Time | Room/Bed       | Patient Name                     | MRN      |
| 🕨 📷 Shared Patient Lists                                                                                                    | Teladoc Remote<br>Reading Group | JACOBI MEDICAL CENTER                                                                                                    | 03/22/22 1402   | 10B13/10B13 01 | Note, Iprehab                    | 66001872 |
| 5 Recent Searches                                                                                                    | Teladoc Remote<br>Reading Group | JACOBI MEDICAL CENTER                                                                                                    | 06/02/22 1026   | 6A07/6A07 02   | Zzztest, Tdr<br>T. "Steph Curry" | 305      |
| System Lists     All ALOC (Alternate Level of Care) Patients System                                                                                                    | Teladoc Remote<br>Reading Group | LINCOLN MEDICAL CENTER                                                                                                    | 05/31/22 1203   | 6B10/6B10 01   | Willow, Meiji<br>"Andy"          | 252      |
| Monitor Big Board MedSurg POC/Headband EEG - 10 Lead POC/Headband EEG - 10 Lead (All Patients) POC/Headband EEG - 10 Lead (Local Reading) POC/Headband EEG - 10 Lead (Teladoc Reading) | /                               |                                                                                                    |                 |                |                                  |          |

• If the active **POC Headband EEG 10 Leads - Ceribell** order needs to be <u>discontinued</u>, upon placing the discontinue order, a BPA will appear directing you to call the Teladoc Call Center to cancel the reading.

Within the BPA, you are required to click the Notification Acknowledged button and a comment can be free-texted if necessary.

| ←→ Summary Chart Review Results Event Log Timeline 🕑 Orders 🔹 🖉 Side                                                                                                    | bar Summ Handoff Orders 👻                                                                                                    |  |  |  |  |  |  |
|----------------------------------------------------------------------------------------------------|----------------------------------------------------------------------------------------------------|--|--|--|--|--|--|
| Orders       ⑦ ∠* ★         Active       Signed & Held       Home Meds       Cosign       Order History       TPN       Quick List       ▼                                                                                                    | anage Orders Order Sets Options -                                                                                                    |  |  |  |  |  |  |
| View by: Order Type                                                                                                    | te orders or order sets                                                                                                    |  |  |  |  |  |  |
| estPractice Advisory - Zzztest, Tdr Testone                                                                                                    |                                                                                                    |  |  |  |  |  |  |
| Critical (1)                                                                                                    | <ul> <li>ders to Discontinue</li> </ul>                                                                                               |  |  |  |  |  |  |
| You are attempting to discontinue the POC Headband EEG 10 Leads - Ceribell order that was originally intended<br>to be read by the Teladoc Remote Reading Group.<br>PLEASE CALL THE TELADOC CALL CENTER TO CANCEL THE READING AT 888-973-9883 C Headband EEG 10 Leads - ibell<br>ical History: test<br>inent Medications: test<br>Duration (hrs): 2 |                                                                                                    |  |  |  |  |  |  |
| Acknowledge Reason     Notification Acknowledged                                                                                                    | I interpretation to be performed by: Teladoc<br>note Reading Group<br>new orber for Teladoc to call back with<br>ergency results: 333 |  |  |  |  |  |  |
| Enter Comment                                                                                                    | iove All                                                                                                    |  |  |  |  |  |  |
| ✓ <u>A</u> ccept <u>C</u> ancel                                                                                                    | Save work                                                                                                    |  |  |  |  |  |  |

The ordering provider will then perform the procedure/scan of the patient.
 Once the scan is complete, the provider will <u>need to call the Teladoc Call Center</u>, to inform them that the scan is ready to be reviewed.

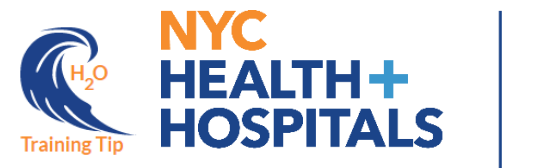

## Once the Teladoc Provider has reviewed and filed their interpretation of the scan, the final order result report can be accessed via an <u>Epic PDF link</u>, found in the patient's chart, under the **Procedures** tab in **Chart Review**.

| Cha                                      | rt Review                      |                                    |                                                   |                                    |                                  |                                       |          |                                                                         |              |             |              |                |                  | Ċ                     |
|------------------------------------------|--------------------------------|------------------------------------|---------------------------------------------------|------------------------------------|----------------------------------|---------------------------------------|----------|-------------------------------------------------------------------------|--------------|-------------|--------------|----------------|------------------|-----------------------|
|                                          | Encounters                     | Notes                              | Labs Micr                                         | obiology                           | Imaging                          | Cardiology                            | Procedu  | res                                                                     | Meds O       | ther Orders | Letters      | Episodes       | Referrals        | *                     |
| <b>₽</b>                                 | review - CRefrest              | n (11:41 AM)                       | Select All                                        | ≡ Deselect                         | Ali 🖹 🖹 R                        | evie <u>w</u> Selected                | Side-by- | Side                                                                    | Synopsis     | ■¢ Route    | 💦 Add to     | Bookmarks      | Vatient Sha      | aring 🕶 More 👻        |
| T E                                      | ilters Hide Canc               | eled Car                           | tiology 🗌 GI/G                                    | U                                  |                                  |                                       |          |                                                                         |              |             |              |                |                  |                       |
|                                          | A Date                         | Description                        |                                                   |                                    | Statu                            | s                                     |          | 0                                                                       | # 8 6        |             |              |                |                  | 🖶 🔳 🌬 🔳 🖶             |
| Red                                      | cent                           |                                    |                                                   |                                    |                                  |                                       | Re       | sul                                                                     | ts           |             | POC Hea      | adband EEG     | 10 Leads - Ceri  | bell (Order 23885933) |
| <b>1</b>                                 | 05/26/2022                     | POC Headb                          | and EEG 10 Le                                     | ads - Ceribe                       | ell Edite                        | d Result - FINA                       |          |                                                                         |              |             |              |                |                  |                       |
|                                          |                                |                                    |                                                   |                                    |                                  |                                       | P        | OC H                                                                    | leadband     | EEG 10 Le   | eads - Ce    | eribell        |                  | Order: 23885933       |
| 📅 Scan on: 5/26/2022 by:                 | of:                            |                                    |                                                   |                                    |                                  | - 0                                   | × st     | atus: E                                                                 | Edited Resul | t - FINAL V | isible to pa | atient: No (no | ot released) N   | ext appt: None        |
| Send to Document Corr                    | Send to Document Corrections   |                                    |                                                   |                                    | D                                | Dx: Chest pain                        |          |                                                                         |              |             |              |                |                  |                       |
|                                          |                                |                                    |                                                   |                                    |                                  |                                       | ^ (      | 0 Result Notes                                                          |              |             |              |                |                  |                       |
| EEG Consultation Note                    | First name: TESTEDONE          | Last name: ZZTE                    | ST Gender: Male                                   | DOB: 06/07/1966                    | N                                | YC                                    |          |                                                                         |              |             |              |                |                  |                       |
| Health system ID: 1100119                | Account Number: 49600064       | 57 Location:                       |                                                   |                                    | Ĥ                                | OSPITALS                              | N        | Narrative Performed by: NYC H+H TELADOC                                 |              |             |              |                |                  |                       |
|                                          |                                |                                    |                                                   |                                    |                                  |                                       | R        | Results are in Epic PDF Link                                            |              |             |              |                |                  |                       |
| Addendum by Attend                       | ding Physician Five Go Inpatie | nt 05/26/2022 12:                  | 29 EDT                                            |                                    |                                  |                                       | S        | Specimen Collected: 05/26/22 12:29 Last Resulted: 05/26/22 12:29        |              |             |              |                |                  |                       |
| Referral From                            |                                |                                    |                                                   |                                    |                                  |                                       |          | 🔎 Order Details 🛯 View Encounter 🛛 Lab and Collection Details 🗳 Routing |              |             |              |                | etails 🗳 Routing |                       |
| Call Center Notified                     | (                              | 5/25/2022 16:40                    | EDT                                               |                                    |                                  |                                       |          |                                                                         |              |             |              |                |                  | Result History        |
| Physician Notified                       | (                              | 5/25/2022 16:40                    | EDT                                               |                                    |                                  |                                       | s        | cans o                                                                  | on Order 2   | 23885933    |              |                |                  |                       |
| Type Ceribel Emergent (<2 hours)         |                                |                                    |                                                   | Scall on 5/25/2022                 |                                  |                                       |          |                                                                         |              |             |              |                |                  |                       |
| Study Information (Reviewed by Provider) |                                |                                    |                                                   |                                    | Scarron                          | 5/25/2022                             |          |                                                                         |              |             |              |                |                  |                       |
| EEG Epoch Start Time                     | . (                            | 5/25/2022 15:41                    | EDT                                               |                                    |                                  |                                       |          |                                                                         | Scan on      | 5/26/2022   |              |                |                  |                       |
| EEG Epoch End Time                       | (                              | 5/25/2022 16:41                    | EDT                                               |                                    |                                  |                                       |          |                                                                         | Scall off    | 5/20/2022   |              |                |                  |                       |
| EEG Indication                           |                                | lew Onset Seizur<br>onfusion; Coma | e; Established epileps                            | y with clinical cha                | nge; Mental sta                  | atus change /                         |          |                                                                         |              |             |              |                |                  |                       |
| Conditions of Recordin                   | la la                          | his EEG was obt                    | ained using a 10 lead,<br>Igittal coverage (rapid | 8 channel system<br>EEG). Computer | n positioned cir<br>selected EEG | cumferentially<br>is reviewed as well | R        | esult                                                                   | Care Coor    | dination    |              |                |                  | >                     |

**NOTE:** Any addendums of the interpretation report, made by the Teladoc Provider, will result in a new **<u>Epic PDF link</u>** in the result report. The latest report will be the bottom most weblink in the report.

 Bedside physicians, who utilize CLARITY artificial intelligence or brain stethoscope options, may write a <u>Bedside Interpretation Note</u>. This **Procedure note**, will be documented using the NoteWriter, in the Notes activity. Once the Procedures note type is selected, proceed with clicking Accept, to bring in the Bedside Procedure Note (NoteWriter Template).

| ←→ Summary Chart Review Results             | Event Log Timeline Problem List History                                                           | Work List                   |
|---------------------------------------------|---------------------------------------------------------------------------------------------------|-----------------------------|
| Notes <u>New Note</u> <u>Create in Note</u> | Select Note Type & Template                                                                       | <u>⊿</u> y Last Note More - |
| All Notes Progress Consults Pr              | Select a note type:<br>Procedures                                                                 | are Periop 🔻                |
|                                             | <ul> <li>Select a NoteWriter template:</li> <li>BEDSIDE PROCEDURE NOTE (NOTEWRITER) IP</li> </ul> |                             |
|                                             | <u>A</u> ccept <u>C</u> ancel                                                                     |                             |

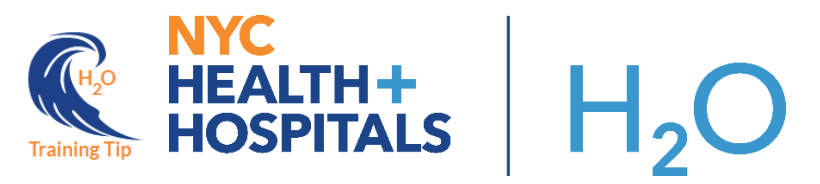

• They will need to search '**Ceribell**' in the **More Procedures** search bar, to find and access the Ceribell Bedside Interpretation Note SmartForm. Make the appropriate selections and Sign

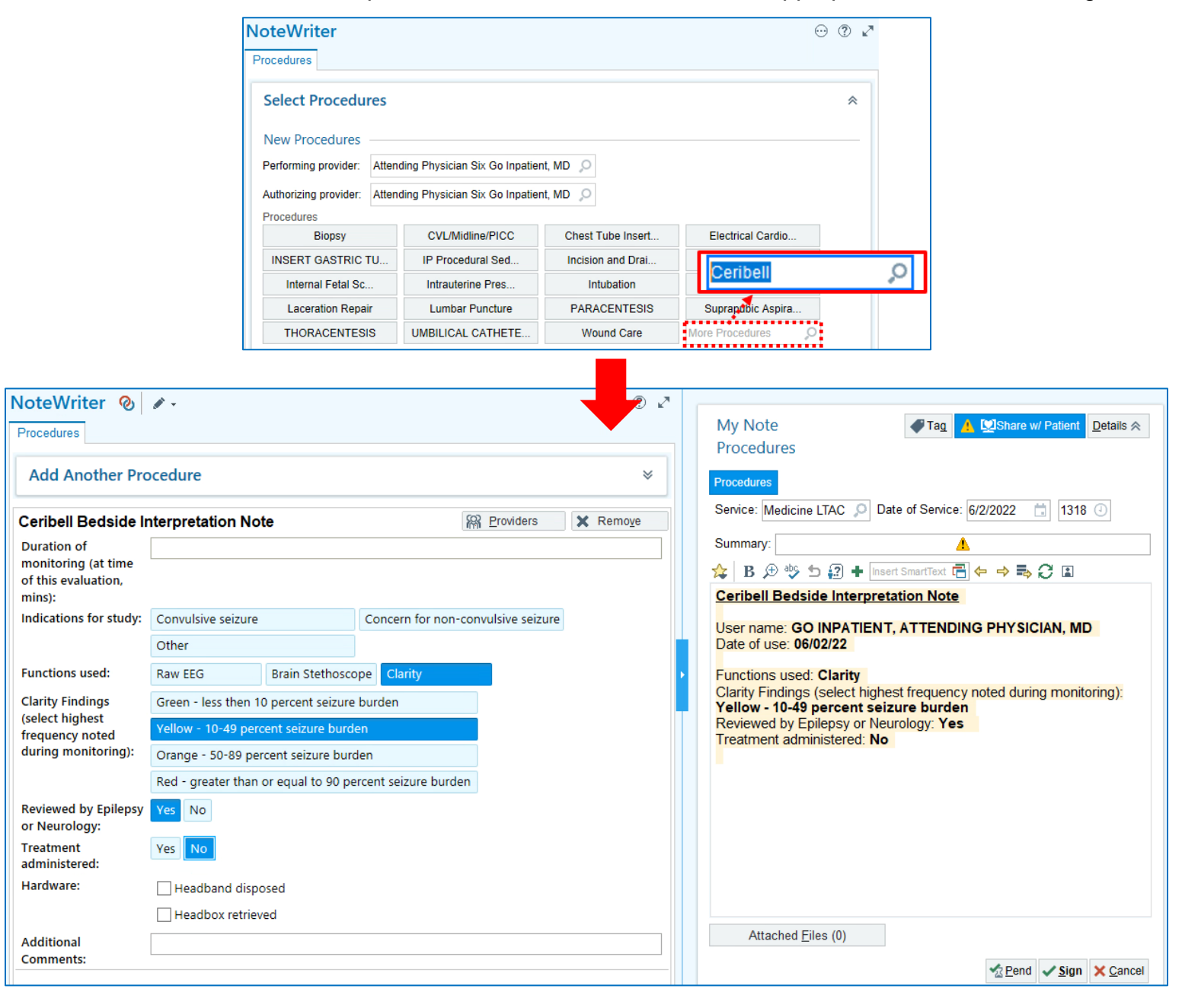

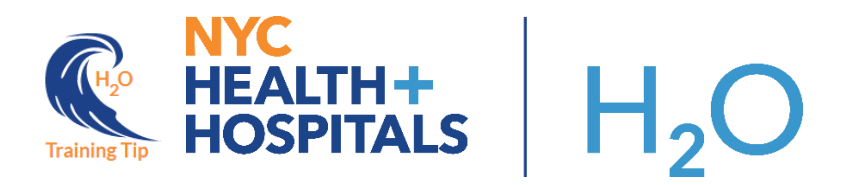

## Try It Out: Local Facilities Reading Group (facilities w/o Teladoc)

1. From the Orders activity, search for "**Ceribell**" and select the POC Headband EEG 10 Lead - Ceribell order.

| 📒 Order and Order Set Search |                     |           |            |       | —                    |                  | ×    |
|------------------------------|---------------------|-----------|------------|-------|----------------------|------------------|------|
| CERIBELL                     |                     |           | <u>р</u>   | rowse | Preference List      | <u>F</u> acility | List |
| 🗄 Order Sets & Panels        | (No results found)  |           |            | Sea   | arch order sets by u | ser              | P    |
| 🗗 Procedures 😤               |                     |           |            |       |                      |                  |      |
| Name                         |                     | Туре      | Pref List  |       | Co                   | de               | P    |
| 🗢 💡 POC Headband EEG         | 10 Leads - Ceribell | Procedure | s JA OTHER | IP    | NE                   | U300             |      |

- 2. Review the Process Instructions.
- 3. The final interpretation section, will be defaulted to performed by the Local Facility Reading Group.
- 4. Address all other required sections **9** and when ready **Accept** and **Sign** the order.

| POC Headband EEG 10 L         | eads - Ceribell                                                                                                    | ✓ Accept               | × <u>C</u> ancel |
|-------------------------------|----------------------------------------------------------------------------------------------------|------------------------|------------------|
| Process Instructions:         | If Stat Read is required:<br>For Teladoc reading (only at Jacobi, NCB or Lincoln), you must call Teladoc Call Center – 888-973-988<br>For Local reading, contact your local on call neurologist/epileptologist. | 3 to report the comple | eted scan.       |
| Clinical History              |                                                                                                    |                        |                  |
| Pertinent Medications         |                                                                                                    |                        |                  |
| EEG Duration (hrs)            | 2 3                                                                                                    |                        |                  |
| Final interpretation to b     | e performed by:<br>Local Facility Reading Group                                                                                                    |                        |                  |
| Comments:                     | + Add Comments                                                                                                    |                        |                  |
|                               |                                                                                                    |                        |                  |
| <u>N</u> ext Required Link Or |                                                                                                    | ✓ <u>A</u> ccept       | X Cancel         |

 Once the order is signed, the patient will appear on the POC/Headband EEG – 10 Lead (<u>All Patients</u> & <u>Teladoc Reading</u>) system lists.

| Patient Lists                                                   |                                 |                             |                  |                  |                       |
|-----------------------------------------------------------------|---------------------------------|-----------------------------|------------------|------------------|-----------------------|
| 🎤 Edit List 👻 📔 🔛 Write Handoff 🔒 Print Handoff 📔 🙄 Patient Msg | 📔 🖋 Sign In 🔌 Sign (            | Out 💉 Sign In Others        |                  |                  |                       |
| My Lists                                                        | A POC/Headb                     | and EEG - 10 Lead (Loc      | al Reading) 3 Pa | itients          | Refreshed             |
| ► 💎 Consults                                                    | Ceribell Reading                |                             | Order            |                  |                       |
| ▶ 🖻 My Patients                                                 | Group                           | Hospital Area               | Date/Time        | Room/Bed         | Patient Name          |
| Shared Patient Lists                                            | Local Facility<br>Reading Group | BELLEVUE HOSPITAL<br>CENTER | 06/02/22 1234    | 10N58/10N58<br>A | Admfive, Orders       |
| 50 Recent Searches                                              | Local Facility                  | WOODHULL MEDICAL            | 06/01/22 1509    | 8B-100/8B-100    | Anesthesia, Inpatient |
| 🐨 🗁 System Lists                                                | Reading Group                   | GENTER                      |                  | D                |                       |
| All ALOC (Alternate Level of Care) Patients System              | Local Facility                  | WOODHULL MEDICAL            | 02/17/22 1320    | 7310/WO 7310     | Ffs. Test             |
| Monitor Big Board MedSurg                                       | Reading Group                   | CENTER                      |                  | 03               | E Not Station         |
| POC/Headband EEG - 10 Lead                                      | 1                               |                             |                  |                  |                       |
| 🎲 POC/Headband EEG - 10 Lead (All Patients)                     |                                 |                             |                  |                  |                       |
| POC/Headband EEG - 10 Lead (Local Reading)                      |                                 |                             |                  |                  |                       |
| POC/Headband FEG - 10 Lead (Teladoc Reading)                    |                                 |                             |                  |                  |                       |

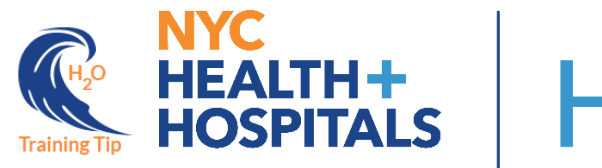

 The neurologist may access the patient's chart to write a Procedure note, in the Notes activity. They will need to search 'Ceribell' in the Insert SmartText field search bar to open the Rapid Response Headband EEG Report template.

| Notes Sidebar                                                                | Summary Handoff Orders Edit Note -                                                                                                    |                                   |
|------------------------------------------------------------------------------|----------------------------------------------------------------------------------------------------|-----------------------------------|
| © ⊮* My                                                                      | Note Tag A Share w                                                                                                    | / Patient Details ☆<br>2 📺 1250 🕐 |
| Plea<br>Date/                                                                | se choose the associated orders:<br>My Specialty Associated Orders Or<br>Time Order Name Unsucce Provider<br>V06/22 1250 POC Headband EEG 10 Leads - Ceribell Attending Phy                                                                                                    | rder <u>Report</u>                |
| 1                                                                            | Procedure Name Pre-procedure Diagnoses  Post-procedure Diagnoses  1                                                                                                    | Add to History                    |
| SmartText Lookup                                                             |                                                                                                    | – – ×                             |
| Ceribell                                                                     | Preview                                                                                                    | 2                                 |
| <ul> <li>☆ CERIBELL BEDSIDE INT</li> <li>☆ H+H IP CERIBELL REPORT</li> </ul> | H+H CRITICAL CARE NEUROMONITORING & NEUROPHYSIOL<br>RAPID RESPONSE HEADBAND EEG REPORT<br>Patient Name: Yee Exposure<br>DOB: 12/13/1951<br>MRN: 633<br>Location: 6A02/6A02 01<br>Referring Physician/Service: ***<br>EEG number: ***<br>Demographics: 70 y.o. female<br>Description/techniques: | OGY SERVICES                      |

 Upon clicking the Sign button, you will be presented with the charge capture pop up. Scroll down to the POC/Headband EEG – 10 Lead section, choose the associated charge and click Accept Session. Signing the note completes the order and the patient falls off the system list.

| Select charges for Admfive, | Orders [3600] regarding Procedures o | n 6/2/2022 1:18 PM for Admissior | n on 5/19/2022            | - 🗆             | ×    |
|-----------------------------|--------------------------------------|----------------------------------|---------------------------|-----------------|------|
| Service Date                | Department                           | Place of Service                 | Service Provider          |                 | ^    |
|                             | BE IP 10E/N CCU ♀                    | BELLEVUE HOSPITAL 🔎              | Attending Physician Six 🔎 | ۲               |      |
| Billing Provider: Atten     | ding Physician Go Inpatient, MD Bill | Area: BE BEL01 10E CARDIAC (     | CCU                       |                 |      |
| Select Charges for Rece     | nt Notes                             |                                  |                           |                 |      |
| Date                        | Note Type                            |                                  | Charges                   |                 |      |
| Thu 06/02/22                | Procedures                           |                                  | No charges ?              | *               |      |
| No charges to display       |                                      |                                  |                           |                 |      |
| Acupuncture                 |                                      |                                  |                           | *               |      |
| OB Ultrasound               |                                      |                                  |                           | *               |      |
| POC/Headband EEG            | - 10 Lead                            |                                  |                           | *               |      |
| PR EEG EXTENDED             | D MONITORING 61-119 MINUTE           | S [95813]                        |                           |                 |      |
| Skin Lesion Biopsy          |                                      |                                  |                           | *               |      |
| Incise and Drain Pilor      | nidal                                |                                  |                           | *               | ~    |
| Indestion Challenge 1       | Test                                 |                                  |                           | *               |      |
|                             |                                      |                                  | ✓ Accept Session          | on 🗙 Cancel Ses | sion |

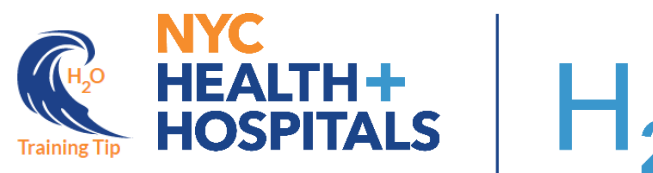

8. The completed Ceribell interpretation can be seen in the Procedures tab of the Chart Review activity, along with regular EEG orders.

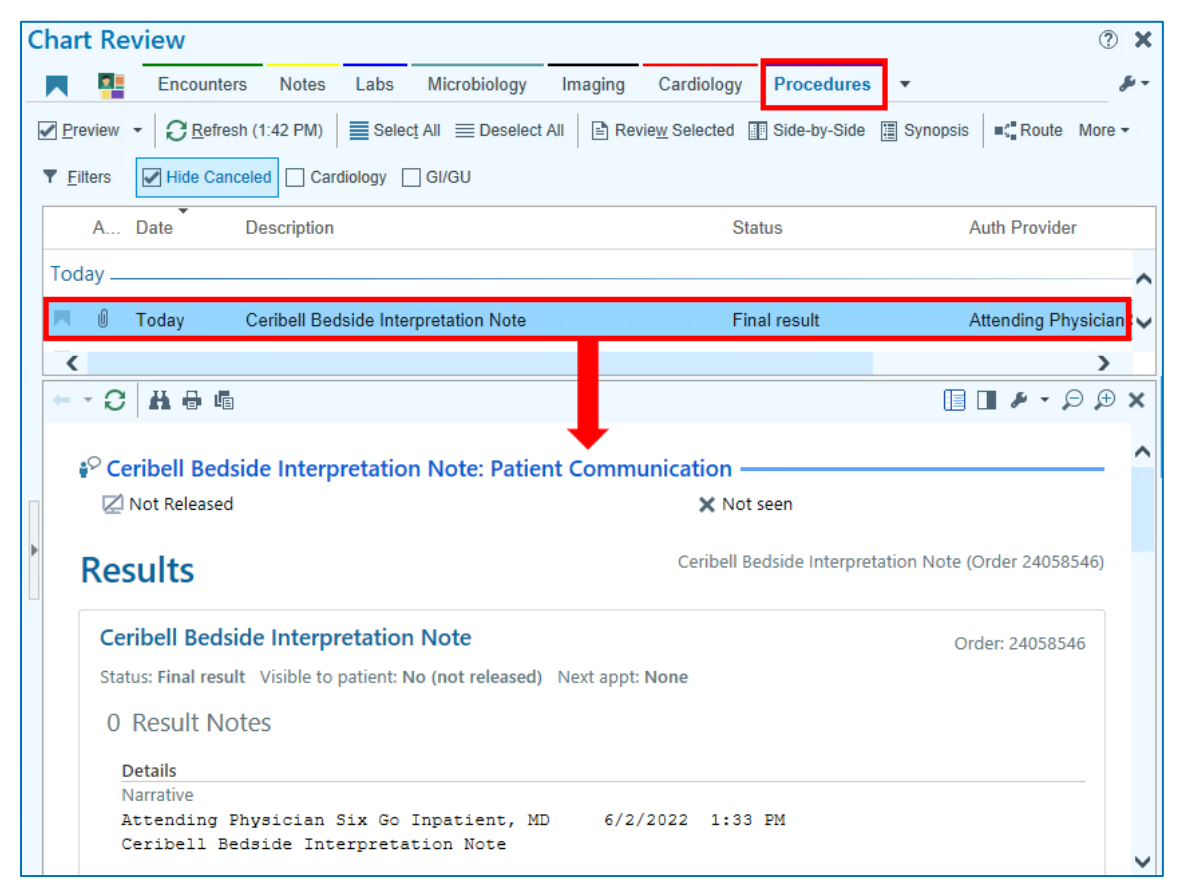

 Bedside physicians, who utilize CLARITY artificial intelligence or brain stethoscope options, may write a <u>Bedside Interpretation Note</u>. This **Procedure note**, will be documented using the NoteWriter, in the Notes activity. Once the Procedures note type is selected, proceed with clicking Accept, to bring in the Bedside Procedure Note (NoteWriter Template).

| ←→ Summary Chart Review Results | Event Log Timeline Problem List History                                 | Work List                    |
|---------------------------------|-------------------------------------------------------------------------|------------------------------|
| Notes                           | Select Note Type & Template                                             | <u>∕l</u> y Last Note More - |
| All Notes Progress Consults Pr  | Select a note type: Procedures                                          | are Periop 🔻                 |
|                                 | Select a NoteWriter template:<br>BEDSIDE PROCEDURE NOTE (NOTEWRITER) IP |                              |
|                                 | Accept <u>C</u> ancel                                                   |                              |

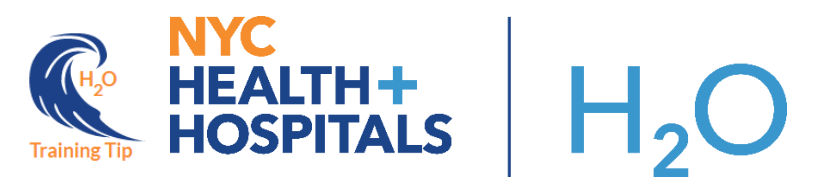

• They will need to search '**Ceribell**' in the **More Procedures** search bar, to find and access the Ceribell Bedside Interpretation Note SmartForm. Make the appropriate selections and **Sign**.

|                                                                               |                                                          | NoteWriter      |             |                                     |                   |    |                                        | ? Z                             |                                                 |  |
|-------------------------------------------------------------------------------|----------------------------------------------------------|-----------------|-------------|-------------------------------------|-------------------|----|----------------------------------------|---------------------------------|-------------------------------------------------|--|
|                                                                               |                                                          | Procedures      |             |                                     |                   |    |                                        |                                 |                                                 |  |
|                                                                               |                                                          | Select Procee   | dures<br>es | n Physician Six Go Innatient        | MD O              |    |                                        | *                               |                                                 |  |
| Authorizing provider: Atten                                                   |                                                          |                 |             | ding Physician Six Go Inpatient, MD |                   |    |                                        |                                 |                                                 |  |
|                                                                               |                                                          | Procedures      |             |                                     |                   |    |                                        |                                 |                                                 |  |
|                                                                               |                                                          | Biopsy          |             | CVL/Midline/PICC                    | Chest Tube Insert |    | Electrical Cardio                      |                                 |                                                 |  |
|                                                                               |                                                          | INSERT GASTR    | IC TU       | IP Procedural Sed                   | Incision and Drai |    | Ceribell                               | 0                               |                                                 |  |
|                                                                               |                                                          | Internal Fetal  | Sc          | Intrauterine Pres                   | Intubation        |    | Centrell                               | <i>6</i> ~                      |                                                 |  |
| NoteWriter 📎 🖌 -                                                              |                                                          | Laceration Re   | epair       | Lumbar Puncture                     | PARACENTESIS      |    | Supranubic Aspira                      |                                 |                                                 |  |
| Procedures                                                                    |                                                          | THORACENT       | ESIS        | UMBILICAL CATHETE                   | Wound Care        | Mo | re Procedures 🔎                        |                                 | ▼Tag A Share w/ Patient Details                 |  |
| Add Another Procedure                                                         |                                                          |                 |             |                                     |                   |    | Procedures<br>Service: Medicine        | LTAC 🔎 Date                     | of Service: 6/2/2022 📋 1318 🕘                   |  |
| Ceribeli Beaside il                                                           | iterpretation No                                         | he              |             | MA Floviders                        | Keniove           | 1  | Summan/:                               |                                 |                                                 |  |
| monitoring (at time                                                           |                                                          |                 |             |                                     |                   |    |                                        |                                 |                                                 |  |
| mins):                                                                        |                                                          |                 |             |                                     |                   |    | Ceribell Bedsid                        | e Interpretati                  | on Note                                         |  |
| Indications for study:                                                        | Convulsive seizure Conce                                 |                 |             | ern for non-convulsive seizure      |                   |    | User name: GO                          |                                 | TTENDING PHYSICIAN MD                           |  |
|                                                                               | Other                                                    | Other           |             |                                     |                   |    | Date of use: 06/0                      | )2/22                           |                                                 |  |
| Functions used:                                                               | Raw EEG                                                  | Brain Stethosco | pe Clarity  | /                                   |                   | ×  | Functions used:                        | Clarity                         |                                                 |  |
| Clarity Findings<br>(select highest<br>frequency noted<br>during monitoring): | Green - less then 10 percent seizure burden              |                 |             |                                     |                   |    | Clarity Findings (<br>Yellow - 10-49 p | select highest<br>ercent seizur | frequency noted during monitoring):<br>e burden |  |
|                                                                               | Yellow - 10-49 percent seizure burden                    |                 |             |                                     |                   |    | Reviewed by Epi                        | lepsy or Neuro                  | logy: Yes                                       |  |
|                                                                               | Orange - 50-89 percent seizure burden                    |                 |             |                                     |                   |    | freatment aumin                        | ilstered. NO                    |                                                 |  |
|                                                                               | Red - greater than or equal to 90 percent seizure burden |                 |             |                                     |                   |    |                                        |                                 |                                                 |  |
| Reviewed by Epilepsy<br>or Neurology:                                         | Yes No                                                   |                 |             |                                     |                   |    |                                        |                                 |                                                 |  |
| Treatment<br>administered:                                                    | Yes No                                                   |                 |             |                                     |                   |    |                                        |                                 |                                                 |  |
| Hardware:                                                                     | Headband disposed                                        |                 |             |                                     |                   |    |                                        |                                 |                                                 |  |
|                                                                               | Headbox retrieved                                        |                 |             |                                     |                   |    |                                        |                                 |                                                 |  |
| Additional                                                                    |                                                          |                 |             |                                     |                   |    | Attached <u>F</u> ile                  | es (0)                          |                                                 |  |
| Comments:                                                                     | L                                                        |                 |             |                                     |                   | 1  |                                        |                                 | Pend Sign Scancel                               |  |
|                                                                               |                                                          |                 |             |                                     |                   |    |                                        |                                 |                                                 |  |